# QUICK GUIDE QUANTITY FORECASTING

Note

010

01A

01B

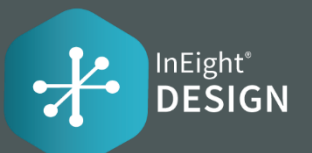

| Loca | cation tab |                       |                |  |  |  |  |  |
|------|------------|-----------------------|----------------|--|--|--|--|--|
| Cor  | nstruc     | tion area             | a              |  |  |  |  |  |
|      | Position   | on ID \Xi Description |                |  |  |  |  |  |
|      | 1          | 010-UG-GEN            | 010 General    |  |  |  |  |  |
|      | 2          | 01A-UG-CTG1           | 01A CTG Unit 1 |  |  |  |  |  |

II 3

| Engineering tab |          |       |                              |      |           |   |  |  |  |
|-----------------|----------|-------|------------------------------|------|-----------|---|--|--|--|
| Subsystem       |          |       |                              |      |           |   |  |  |  |
|                 | Position | ID Ξ  | Description -                | Note |           |   |  |  |  |
| 10              | 1        | GEN   | General                      | 000  | $\otimes$ | * |  |  |  |
| 10              | 2        | W1833 | (1833) - Scaffolding         | 001  | $\otimes$ |   |  |  |  |
| 10              | 3        | W1838 | (1838) - Temp Power Install  | 002  | $\otimes$ |   |  |  |  |
|                 | 4        | W2344 | (2344) - Warehouse - Install | 003  | $\otimes$ | _ |  |  |  |

01B-UG-CTG2 01B CTG Unit 21

| Loca      | ation tab |    |   |             |            |            |   |
|-----------|-----------|----|---|-------------|------------|------------|---|
| Commodity |           |    |   |             |            |            |   |
|           | Position  | ID | - | Description | T.         | Note       | - |
|           |           |    |   |             | No records | avallable. |   |
|           |           |    |   |             |            |            |   |

### • COMPONENTS IN PLAN

Components allow you to break down the WBS quantity into smaller, more manageable sub items for claiming. When you claim components, you can easily see what specific items have been completed and what is remaining.

- ; ] :-

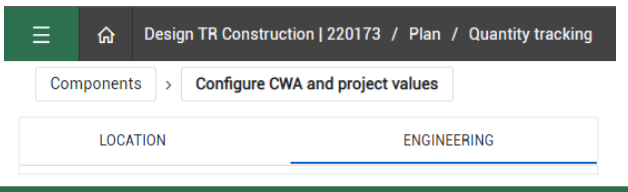

## **QUANTITY ITEMS**

The drop-down for these fields will only display the values from Plan to select on the Quantity Item.

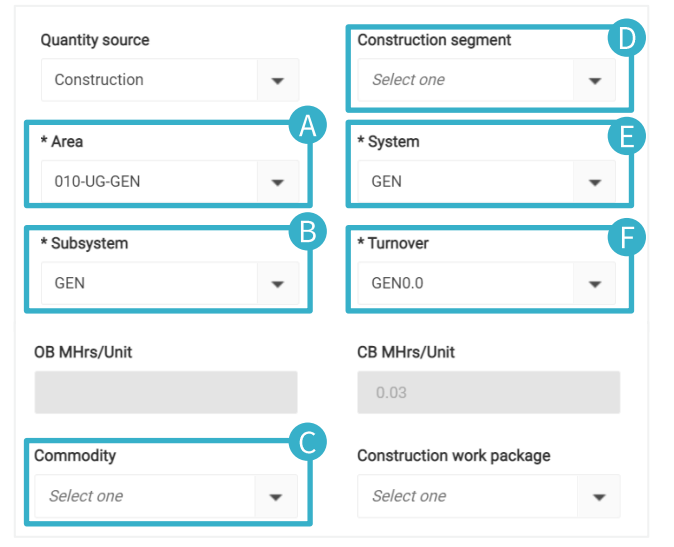

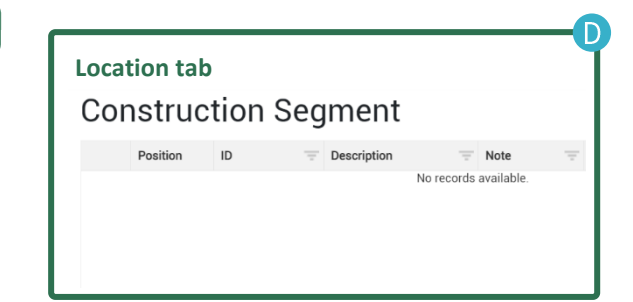

| Engineering tab<br>System |          |      |                              |        |  |  |  |  |  |  |
|---------------------------|----------|------|------------------------------|--------|--|--|--|--|--|--|
|                           | Position | ID = | Description                  | Note 📃 |  |  |  |  |  |  |
|                           | 1        | 0001 | 0001 Administration Building | 112    |  |  |  |  |  |  |
|                           | 2        | 0003 | 0003 Water Treatment Build   | 114    |  |  |  |  |  |  |
|                           | 3        | 0006 | 0006 Firewater Pump Buildi   | 117    |  |  |  |  |  |  |

| Engineering tab |          |        |                             |        |  |  |  |  |  |
|-----------------|----------|--------|-----------------------------|--------|--|--|--|--|--|
| Tur             | Turnover |        |                             |        |  |  |  |  |  |
|                 | Position | ID =   | Description -               | Note 👘 |  |  |  |  |  |
|                 | 1        | ABR1.1 | ABR1.1 - Aux Boiler         | 112    |  |  |  |  |  |
|                 | 2        | ACC1.1 | ACC1.1 - Air Cooled Condens | 182    |  |  |  |  |  |
|                 | 3        | ACC1.2 | ACC1.2 - Air Cooled Condens | 183    |  |  |  |  |  |

# **QUICK GUIDE QUANTITY FORECASTING COMPONENTS**

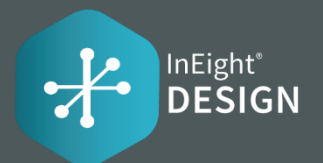

### **PROJECT SETUP** Plan component integration **Project Settings > Settings** > Design > Quantity Enable component integration with Plan? **Forecasting Tab > Fields and** $\odot$ component integration The system auto-associates Component rollup components to Quantity items Actions based on the Component Rollup Configure criteria for how component data is assigned to a quantity item: configured in the project settings. Get Control unit rates Turnover Discipline **Note:** This will only be able to be seen if Enable component Get Plan components Svstem Account code integration with Plan? is on UoM Subsystem Unlock budget ✓ WBS phase code Cost seament Quantity change notes 🗹 Area Construction Segment **AUDITLOG**

# **ACTIONS MENU**

(+)

2

The Component Integration setting will also enable the "Get Plan Components" option in the Actions menu on the Quantity Items grid. Allows users to sync the components from In Eight Plan to Design and then have the system auto-associate the Plan components to the Quantity Items in Design based on the Component Rollup.

| View                                 |
|--------------------------------------|
| Users can hide individual components |
| remove them from the list.           |
|                                      |
| All Components –                     |
| All Components                       |
| Unhidden Components                  |

Hidden Components

Subpage of the Audit Log tab that displays all the synced components from InEight Plan that did not get associated to any Quantity Item. This is due to the component attribute fields not matching any Quantity Item attribute fields as configured in the Component Rollup project settings.

| 三 命 Design TR Constru                | uction   / Design / Qua | antity forecasting |               |               |              | Demo SBX       | ) 4 <sup>2</sup> 8 🕑 🏭 |
|--------------------------------------|-------------------------|--------------------|---------------|---------------|--------------|----------------|------------------------|
| QUANTITY ITEMS ROLLUP VIEW AUDIT LOG |                         |                    |               |               |              |                | omponents 🔹            |
|                                      |                         |                    |               |               |              |                | s 📑 🔍                  |
|                                      | Component ID            | UoM                | Component qty | Installed qty | Account code | WBS phase code | Discipline             |
| QuantityItem                         | Unit 2 Valve Enclosu    | Ea                 | 8.0000000000  | 0.00000       |              | 1129           | Change Orders, Con     |
| Import History                       | Waste Water ACHE        | Ea                 | 8.0000000000  | 0.00000       |              | 1129           | Change Orders, Con     |
| Unassigned components                | Wastewater Filter Fo    | Ea                 | 8.0000000000  | 0.00000       |              | 1129           | Change Orders, Con     |
|                                      | Water Treament Ele      | Ea                 | 32.0000000000 | 0.00000       |              | 1130           | Change Orders, Con     |